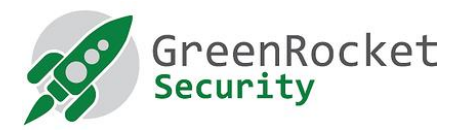

# HOGYAN ENGEDÉLYEZZÜK A GREENRADIUS KÉT FAKTOROS AZONOSÍTÁSÁT SSH SZOLGÁLTATÁSHOZ UBUNTU RENDSZEREN

#### BEVEZETŐ

Ez a dokumentum bemutatja, hogy hogyan engedélyezhetjük a kétfaktoros azonosítást (2FA) SSH fehasználóknak Ubuntuban a GreenRADIUS rendszert használva.

#### ELŐFELTÉTELEK

- Ez a dokumentum feltételezi, hogy a GreenRADIUS már be van állítva ActiveDirectory/LDAP-ból importált felhasználókkal és a tokenek is hozzá vannak rendelve a felhasználókhoz
- Ubuntu rendszer (32/64 bites)

#### TELEPÍTÉSI ÁBRA

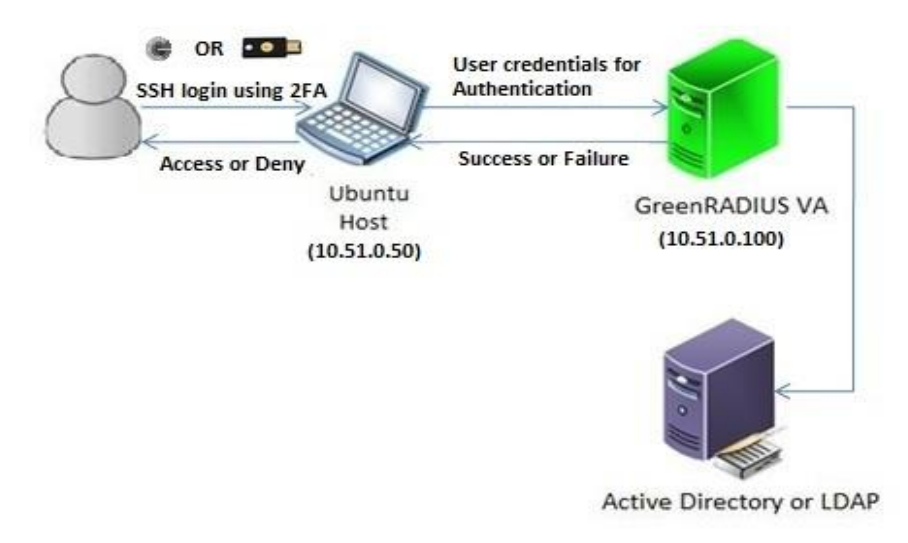

### AZ UBUNTU-N VÉGREHAJTANDÓ LÉPÉSEK

- 1. Lépjünk be az Ubuntu-ban bármilyen SSH kliens programot használva pl. PUTTY
- 2. Váltsunk át a "/tmp" könyvtárba a következő parancs kiadásával:

cd /tmp/

3. Töltsük le a "pam\_radius\_auth.so" fájlt a következő paranccsal::

```
sudo wget -O "pam_radius_auth.so"
"https://files.greenrocketsecurity.com/pamradiusubuntu"
```

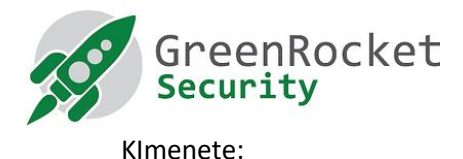

4. 32 bites Ubuntu esetében másoljuk a 'pam\_radius\_auth.so' fájlt a '/lib/security/' könyvtárba a következő parancsot használva:

sudo cp pam radius auth.so /lib/security/

 64 bites Ubuntu esetében másoljuk a 'pam\_radius\_auth.so' fájlt a '/lib/x86\_64-linux-gnu/security/' könyvtárba a következő parancsot használva:

```
sudo cp pam_radius_auth.so /lib/x86_64-linux-
gnu/security/
```

6. Szerkesszük a '/etc/pam.d/sshd'-t és írjuk be a következő sort a fájl első sorába:

```
auth required pam_radius_auth.so
```

7. Kommenteljük ki a következő sort az alábbi módon és mentsük el a fájt:

#@include common-auth

- Készítsünk egy "raddb" könyvtárat az a "/etc/" mappába a következó parancsot használva: sudo mkdir /etc/raddb/
- 9. Váltsunk át erre a "raddb" könyvtárra és hozzunk létre egy "server" nevű fájlt a következő parancsot használva:

```
cd /etc/raddb/
sudo touch server
```

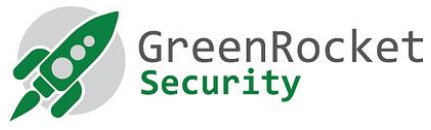

10. Szerkesszük az /etc/raddb/server" fájlt és adjuk hozzá a következő adatokat a fájlhoz (mindet szóközzel elválasztva):

```
<<GreenRADIUS Virtual Appliance IP>><<Shared
Secret>><<Timeout(seconds)>>
Például, ha a GreenRADIUS Virtual Appliance IP címe
"10.51.0.100" és a közös titok a "test", akkor a
következő sort adjuk hozzá:
10.51.0.100 test 3
```

11. Adjunk hozzá egy jelszó nélküli új felhasználót a szerverhez a következő parancs használatával:

useradd -d /home/<<user name>> -m <<user name>> Például, ha a "john" felhasználót akarjuk hozzáadni, akkor a követező parancs használható: useradd -d /home/john -m john

Megjegyzés: a hozzáadott felhasználónévnek a GreenRADIUS Virtuális gépben létrehozott tartományok egyikében legalább jelen kell lennie

12. Indítsuk újra az SSH szolgáltatást a következő parancs használatával:

sudo /etc/init.d/ssh restart

#### A GREENRADIUS VIRTUÁLIS ESZKÖZÖN VÉGREHAJTANDÓ LÉPÉSEK

- 1. Lépjünk be a GreenRADIUS admin felületre bármilyen böngészőből
- Menjünk a "Domain" fülre és válasszuk ki azt a tartományt amiben a felhasználó megtalálható (esetünkben "John")
- 3. Menjünk a "Configuration" fülre
- 4. Adjuk meg az Ubuntu gép adatait az "Add Client" részben:
  - pl. Ha az Ubuntu gép IP címe "10.51.0.50" és a közös titok megegyezik a 10-es lépésben már bemutatott titokkal (esetünkben "test"), ezért adjuk hozzá a RADIUS klienst az alábbi képen látható módon és kattintsünk az "Add" gombra:

| Add Client                                                                                                    |                                                                                              |  |
|----------------------------------------------------------------------------------------------------|----------------------------------------------------------------------------------------------|--|
| The client administrator of RADIUS Service can configure its RADI<br>Service uses UDP port 1812 for communication.                                                                                                    | (US Client IP address and shared secret for security of RADIUS messages. Please note, RADIUS |  |
| Client IP (e.g. 192.168.1.0/24)                                                                                                    | 10.51.0.50                                                                                   |  |
| Client Secret (shared encryption key) this can be<br>maximum 32 characters and consists of alphabets,<br>digits and special chracters except <space>,<br/><forwardslash> and <single quote=""></single></forwardslash></space> |                                                                                              |  |
| Confirm Client Secret                                                                                                    | ••••                                                                                         |  |
|                                                                                                    | Add                                                                                          |  |

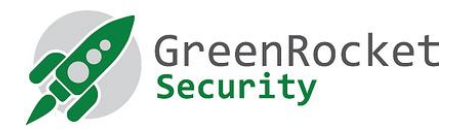

#### TESZTELJÜK AZ SSH BELÉPÉST AZ UBUNTU GÉPEN A KÉTFAKTOROS AZONOSÍTÁST HASZNÁLVA

- 1. Lépjünk be az Ubuntu gépre bármilyen SSH klienst használva, mint pl. PuTTY
- 2. Adjuk meg a felhasználónevet és nyomjunk ENTER-t
- 3. Ekkor megadhatjuk a jelszót. A jelszó megadásakor adjuk meg a felhasználó ActiveDirectory/LDAP-ban beállított jelszavát, ezt közvetlenül követi a felhasználóhoz (esetünkben "John") rendelt token által generált egyszer használatos jelszó
  - pl. ha a felhasználónév "John", teszteljük le a belépést ahogy a lenti képen látható módon:

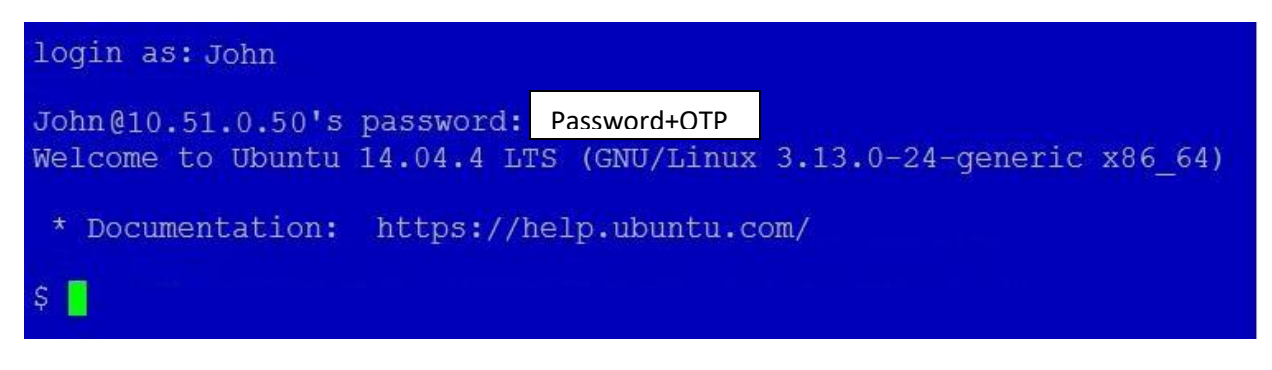

## SSH BELÉPÉS OTP (one-time password) KÉRÉSSEL

Ha szeretnénk engedélyezni az SSH belépéshez az OTP kérést akkor kövessük az alábbi lépéseket.

#### TOVÁBBI VÉGREHAJTANDÓ LÉPÉSEK AZ UBUNTU GÉPEN

- 1. Kövessük a lenti "Ubuntu-n végrehajtandó lépések" szekcióban leírt lépéseket
- 2. Szerkesszük az "/etc/ssh/sshd\_config" fájlt..
- 3. Keressük meg a "ChallengeResponseAuthentication no" tartalmazó sort és cseréljük le "ChallengeResponseAuthentication yes"-re
- Indítsuk újra az SSH szolgáltatást a következő paranccsal: sudo /etc/init.d/ssh restart

#### A GREENRADIUSON VÉGREHAJTANDÓ LÉPÉSEK

- 1. Lépjünk be a GreenRADIUS webes admin felületére
- 2. Menjünk a "Global Configuration" fülre és kattintsünk a "General" ikonra

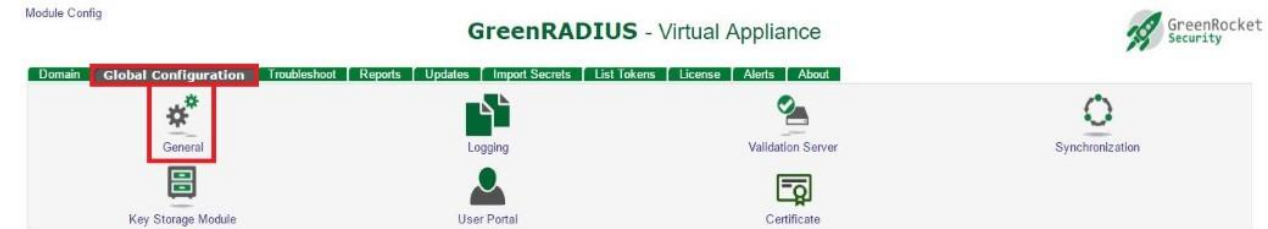

3. A "General Configuration" alatt válasszuk ki az "OTP Input Method"-nál a "Prompt for OTP (RADIUS only)"-t és mentsük el.

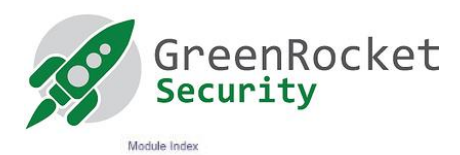

General Configuration

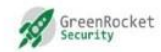

| eral Configuration                                                                          |                                                                                   |
|---------------------------------------------------------------------------------------------|-----------------------------------------------------------------------------------|
| OTP Input Method                                                                            | Append OTP To Username                                                            |
|                                                                                             | Append OTP To Password                                                            |
|                                                                                             | Prompt For OTP (RADIUS only)                                                      |
| Enable Password Authentication Through GreenRADIUS                                          | 🖲 Yes 🛈 No                                                                        |
| Temporary Token Length                                                                      | 8                                                                                 |
| Max Number of Tokens Per User                                                               | 5                                                                                 |
| On Service Fail, Send Email Alert                                                           | 🕞 Yes 🖲 No                                                                        |
|                                                                                             | Selecting "Yes" will send an email alert if OTP validation server is unavailable. |
| Email Address(es)                                                                           |                                                                                   |
| Email Sent From                                                                             | GreenRADIUS@grva2000.example.com                                                  |
| ibiKey (Yubico OTP Mode) Configuration                                                      |                                                                                   |
| Enable Auto-provisioning For YubiKey Tokens#                                                | O Yes 🖲 No                                                                        |
| Enable Auto-provisioning For Multiple YubiKey Tokens Per User#                              | O Yes 🖲 No                                                                        |
| Allow Multiple Users To Share a YubiKey Token#                                              | ⊕ Yes ⊛ No                                                                        |
| YubiKey OTP Public ID Length (1-8 bytes)                                                    | 6                                                                                 |
| On Service Fail, Fallback To Single Factor                                                  | 🔘 Yes 🖲 No                                                                        |
| ubiKey (OATH-HOTP Mode) Configuration                                                       |                                                                                   |
| Enable Auto-provisioning For OATH Tokens#                                                   | 🔍 Yes 🖲 No                                                                        |
| Enable Auto-provisioning For Multiple OATH Tokens Per User#                                 | ⊖ yes ® No                                                                        |
| You also need to availe Auto-provisioning for respective domains under Domain Configuration | uration                                                                           |

#### TESZTELJÜK AZ SSH BELÉPÉST AZ UBUNTU GÉPEN A KÉTFAKTOROS AZONOSÍTÁST HASZNÁLVA (OTP KÉRÉS)

- 1. Lépjünk be az Ubuntu gépre bármilyen SSH klienst használva, mint pl. PuTTY
- 2. Adjuk meg a felhasználónevet és nyomjuk Enter-t
- 3. Ekkor a jelszó békérésre kerül. Adjuk meg a felhasználó jelszavát ami az ActiveDirectory/LDAP-ban van beállítva, majd nyomjunk Enter-t.
- 4. Ekkor az egyszer használatos jelszó (OTP) bekérésre kerül. Generáljunk egy OTP-t bármelyik kulccsal ami az adott felhasználóhoz van rendelve.
  - pl. Ha a felhasználó "John" teszteljük a belépést a következő képen látható módon:

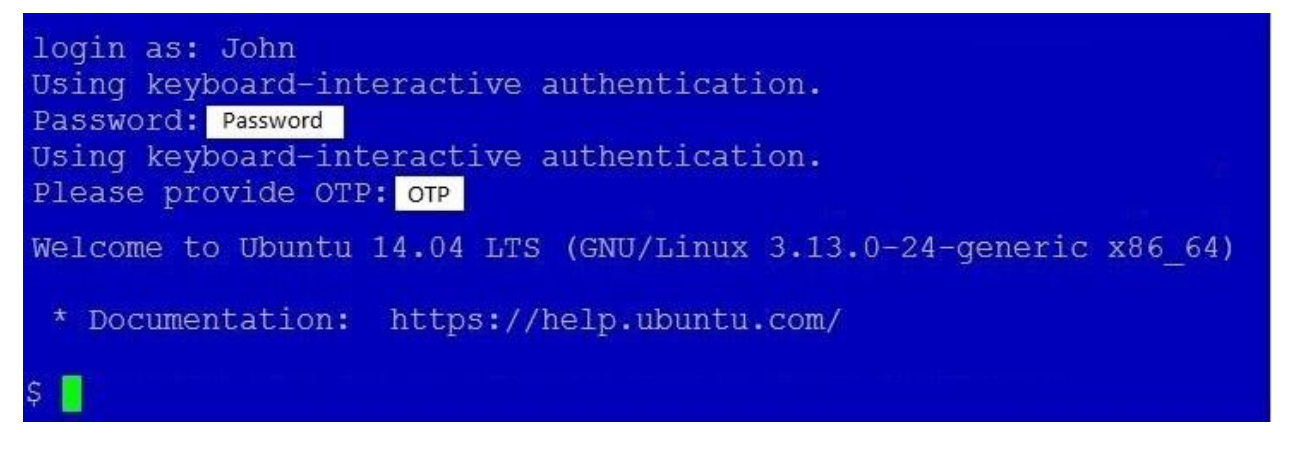

#### HIBAKERESÉS:

Hibakereséshez használjuk a következő parancsot az Ubuntu-n

```
tail -f /var/log/auth.log
```